#### How to Make a CHC Advising Appointment

- 1. Log into Navigate online or on the Navigate phone app
  - a. Online: Click on "Make an appointment" on the top right hand corner
  - b. Navigate phone app: Click on the Applications tab (the grid icon located on the bottom right), click on appointments in the top left corner, and then click on "Make an appointment"
- 2. Under "what type of appointment would you like to schedule?", select Advising
- 3. "Available types of appointments are shown in blue. Please scroll to find the type of appointment you would like to make and select the appointment reason below that best matches your needs. You will select the location of the appointment after selecting a reason."
  - Select School/College Advising
    - Academic Advising
    - Discuss a Non-Academic Concern
    - Thesis Planning
  - $\circ$  \*Any of these three appointment types will show CHC appointments
  - Click "Find Available Time"
- 4. Choose a time under "Commonwealth Honors College Advising"

Please see screenshots below.

#### 1. Make an appointment:

Online:

| Courses Reports Calendar                | ne 🔻           |            |     | (     | UMassAmherst<br>Make an Appointment |
|-----------------------------------------|----------------|------------|-----|-------|-------------------------------------|
| Courses<br>Term: Fall 2024-2025 (Defaul | Ŧ              |            |     |       | Quick Links                         |
| Actions •                               |                |            |     |       | Schedule an Appointment             |
| COURSE                                  | PROFESSOR      | DAYS/TIMES | MID | FINAL | Student Success Resources           |
|                                         | Current Visits |            |     |       |                                     |
|                                         |                |            |     |       | You have no current visits.         |

# Home Image: Classes Home Image: Classes Image: Classes Image: Classes Image: Classes Image: Classes Image: Classes Image: Classes Image: Classes Image: Classes Image: Classes Image: Classes

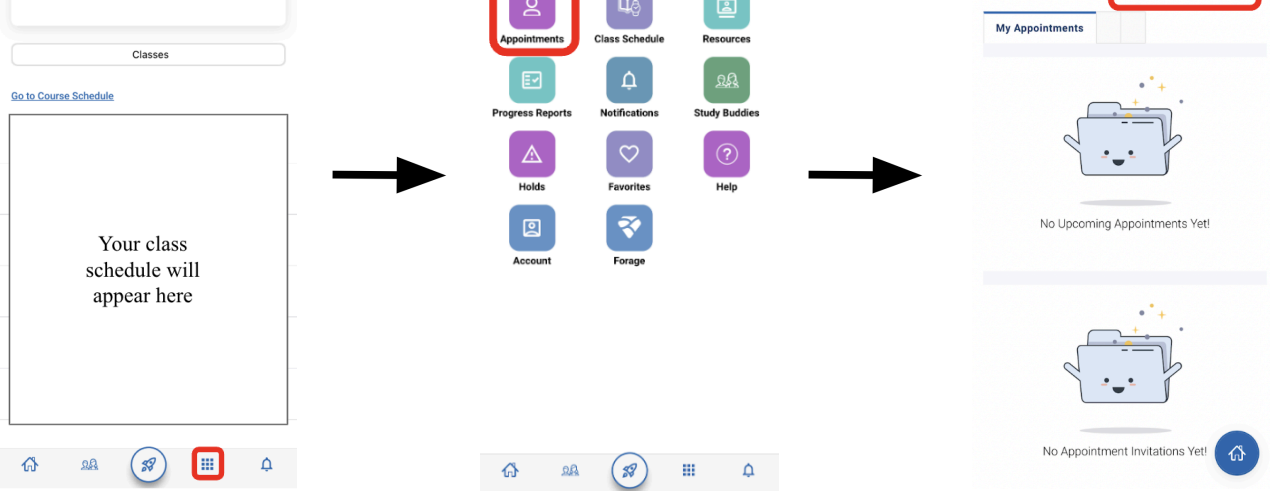

¢ 🕐

< 🛛

Appointments

Make an Appo

¢ ()

#### Navigate phone app:

2. "What type of appointment would you like to schedule?" Choose "Advising"

## New Appointment What can we help you find?

Below, you will find available options for scheduling an appointment. If you cannot find something that you are looking for, try the other appointment options to see available options for dropping in or requesting an appointment.

| dvising                                    | × ^ |
|--------------------------------------------|-----|
| Academic Support                           |     |
| Advising                                   |     |
| Peer Advising                              |     |
| Research, Study Abroad & Exchange Programs |     |
| Student Financial Services                 |     |
| Success & Wellness                         |     |

### 3. Choose an appointment type under "School/College Advising"

| Advising                                                                                                    | × ~                                                                          |
|----------------------------------------------------------------------------------------------------|------------------------------------------------------------------------------|
| vailable types of appointments are shown in blue. Pleas<br>f appointment you would like to make and select the ap<br>lat best matches your needs. You will select the locatio<br>fter selecting a reason. | se scroll to find the type<br>pointment reason below<br>n of the appointment |
| · · · · · · · · · · · · · · · · · · ·                                                                                                    | ^                                                                            |
| B) SCHOOL/COLLEGE ADVISING                                                                                                    |                                                                              |
| Academic Advising                                                                                                    |                                                                              |
| Discuss a Non-Academic Concern                                                                                                    |                                                                              |
|                                                                                                    |                                                                              |

#### 4. Choose a time under "Commonwealth Honors College Advising"

| All I                                              | Filte                                                 | rs                                           |                                                       |                                                       |                                                       | St                                                  | art Over                                | ( | 🔁 Adv        | /ISING        | ) (1)         | ACAD  | DEMIC  | ADV | ISING | $\mathbf{D}$ |      |     |            |       |        |         |        |       |    |
|----------------------------------------------------|-------------------------------------------------------|----------------------------------------------|-------------------------------------------------------|-------------------------------------------------------|-------------------------------------------------------|-----------------------------------------------------|-----------------------------------------|---|--------------|---------------|---------------|-------|--------|-----|-------|--------------|------|-----|------------|-------|--------|---------|--------|-------|----|
| What t                                             | ype of a                                              | appoi                                        | ntment                                                | would y                                               | you like                                              | to sch                                              | edule?                                  |   | 2 Lo         | ocat          | tior          | ns    |        |     |       |              |      |     |            |       |        |         |        |       |    |
| Advis                                              | sing                                                  |                                              |                                                       |                                                       |                                                       |                                                     |                                         |   |              |               |               |       |        |     |       |              |      |     | <          |       | Fri,   | Nov     | 1st    |       | >  |
| Availat<br>Please<br>like to<br>that be<br>locatio | ole type<br>scroll t<br>make a<br>est mat<br>n of the | s of a<br>to find<br>nd se<br>ches<br>e appo | ppointn<br>the typ<br>lect the<br>your nee<br>ointmen | nents a<br>le of ap<br>appoin<br>eds. You<br>it after | re show<br>pointm<br>tment r<br>u will se<br>selectin | vn in b<br>ent you<br>eason<br>elect th<br>ig a rea | lue.<br>u would<br>below<br>ne<br>ason. |   | Cor<br>CHC   | mmc<br>C      | onw           | ealt  | th H   | ono | ors   | Col          | lege | e A | dvisi      | ng    |        |         |        |       |    |
| Acad                                               | lemic A                                               | dvisi                                        | ng                                                    |                                                       |                                                       |                                                     |                                         |   | <u>Dro</u> p | <u>p-in T</u> | <u> Fimes</u> | s Ava | ailabl | e   |       |              |      |     |            |       |        |         |        |       |    |
| Pick a                                             | Date                                                  |                                              |                                                       |                                                       |                                                       |                                                     |                                         |   |              | C             | CO N          | w     | мн     | N   |       | w            | 6    | Peo | <u>ple</u> |       |        |         |        |       |    |
| Nov                                                | ember                                                 | ~                                            | 2024                                                  | ~ <                                                   | 1                                                     | >                                                   |                                         |   | r            |               |               |       |        |     |       |              |      |     |            |       |        |         |        |       |    |
| S                                                  | М                                                     | Т                                            | W                                                     | Т                                                     | F                                                     | S                                                   |                                         |   |              |               |               |       |        |     |       |              |      |     | No         | o ava | ailabi | lity fo | or thi | is da | iy |
|                                                    |                                                       |                                              |                                                       |                                                       | 1                                                     | 2                                                   |                                         |   |              |               |               |       |        |     |       |              |      |     |            |       |        |         |        |       |    |
| 3                                                  | 4                                                     | 5                                            | 6                                                     | 7                                                     | 8                                                     | 9                                                   |                                         |   |              |               |               |       |        |     |       |              |      |     |            |       |        |         |        |       |    |
| 10                                                 | 11                                                    | 12                                           | 13                                                    | 14                                                    | 15                                                    | 16                                                  |                                         |   |              |               |               |       |        |     |       |              |      |     |            |       |        |         |        |       |    |
| 17                                                 | 18                                                    | 19                                           | 20                                                    | 21                                                    | 22                                                    | 23                                                  |                                         |   |              |               |               |       |        |     |       |              |      |     |            |       |        |         |        |       |    |
| 24                                                 | 25                                                    | 26                                           | 27                                                    | 28                                                    | 29                                                    | 30                                                  |                                         |   |              |               |               |       |        |     |       |              |      |     |            |       |        |         |        |       |    |
|                                                    |                                                       |                                              |                                                       |                                                       |                                                       |                                                     |                                         |   |              |               |               |       |        |     |       |              |      |     |            |       |        |         |        |       |    |